# Configuration de Cisco Unified Attendant Console 10.5.x Standard Edition

### Contenu

Introduction Conditions préalables Conditions requises Components Used Configuration Vérification Dépannage Informations connexes

### Introduction

Ce document décrit les étapes de configuration de base de Cisco Unified Attendant Console 10.5.x Standard Edition.

### Conditions préalables

#### **Conditions requises**

Aucune spécification déterminée n'est requise pour ce document.

#### **Components Used**

Les informations contenues dans ce document sont basées sur les versions de matériel et de logiciel suivantes :

- Cisco Unified Attendant Console 10.5.1.1543
- Cisco Unified Communications Manager 8.6.2.23900-10
- Microsoft Windows 7 Édition Professionnelle (64 bits)

The information in this document was created from the devices in a specific lab environment. All of the devices used in this document started with a cleared (default) configuration. If your network is live, make sure that you understand the potential impact of any command.

### Configuration

Procédez comme suit :

 Assurez-vous qu'un utilisateur d'application est créé, qui contrôlera les périphériques auxquels l'opérateur doit se référer pour se connecter et le champ BLF (Busy Lamp Field).Note: Ne confondez pas cet utilisateur d'application avec l'opérateur réel. L'utilisateur de l'application agira en tant que ressource par le fournisseur de services de téléphonie (TSP) afin d'obtenir des informations/un contrôle sur les périphériques lorsque le besoin est soulevé par l'opérateur.Cette image montre les périphériques que cette application inclut dans sa section relative aux périphériques contrôlés. Notez qu'il s'agit du périphérique que l'opérateur utilisera pour « login » et pour BLF.

Controlled Devices

| SEP001E7AC58B5B |  |
|-----------------|--|
| SEP3CCE73AC1A88 |  |
| SEP3CCE73AC1A8E |  |
| SEPA45630BA6D6F |  |
| SEPA45630BA6E65 |  |

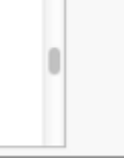

Cet utilisateur d'application doit également inclure ces rôles :Accès aux API AXL standardCTI standard Autoriser la modification du numéro d'appelContrôle du parcage d'appels CTI standardCTI standard autorise le contrôle de tous les périphériquesNorme CTI Autoriser la réception du matériel clé SRTPCTI standard activéCet utilisateur sera référencé pour se connecter via le client TAPI Cisco (TSP) à CallManager. Assurez-vous que tous les périphériques requis sont entrés dans la section relative aux périphériques contrôlés pour cet utilisateur. Si ce n'est pas le cas, la connexion au client standard Cisco Unified Attendant Console échouera.

- 2. Double-cliquez sur le fichier d'installation.
- Entrez l'ID utilisateur et le mot de passe de l'utilisateur de l'application qui ont été provisionnés à l'étape 1. Cliquez sur Next (Suivant).

| Cisco Unifie           | d Attendant Console Standard - InstallShield Wizard 🗾 📈                                                                                                    |  |
|------------------------|----------------------------------------------------------------------------------------------------|--|
| Cisco Uni              | ified Communications Manager Connection Details.                                                                                                    |  |
| Please er<br>Console S | nter the following information that will allow the Cisco Unified Attendant<br>Standard to connect to Cisco Unified Communications Manager.                  |  |
| Please er<br>appropria | nsure that you have set up the required application user profile and assigned<br>ate roles to it in Cisco Unified Communications Manager before proceeding. |  |
|                        | Cisco Unified Communications Manager Host Name / FQDN / IP                                                                                                  |  |
|                        | 10.201.217.3                                                                                                    |  |
|                        | Cisco Unified Communications Manager Application User ID:                                                                                                   |  |
|                        | cueacs                                                                                                    |  |
|                        | Password:                                                                                                    |  |
|                        | •••••                                                                                                    |  |
| InstallShield _        |                                                                                                    |  |
|                        | < Back Next > Cancel                                                                                                    |  |

4. Sélectionnez la langue appropriée dans la liste déroulante. Cliquez sur **Next** (Suivant).

| Cisco Unified Attendant Console Standard - Insta  | allShield Wizard               |
|---------------------------------------------------|--------------------------------|
| Language Information                              |                                |
| Please choose the language for your Cisco Unified | d Attendant Console Standard . |
| English                                           |                                |
| InstallShield                                     | < Back Next > Cancel           |

5. Saisissez les détails du serveur Cisco Presence. Cliquez sur Next (Suivant).Note: Traitez cet écran de connexion comme un écran de connexion Jabber, car vous n'avez pas besoin d'entrer l'ID et le mot de passe de l'administrateur Cisco Presence. Saisissez plutôt l'UID et le mot de passe de l'opérateur qui administrera le logiciel standard Cisco Unified Attendant Console. Cet utilisateur doit être activé/sous licence pour la messagerie instantanée et la présence afin que les informations de présence appropriées puissent être extraites du noeud Cisco Presence/IM and Presence.

| Cisco Unifie           | ed Attendant Console Standard - InstallShield Wizard                                                                              | x |
|------------------------|----------------------------------------------------------------------------------------------------|---|
| Cisco Un               | nified Presence Server Connection Information                                                                                     |   |
| Please e<br>installed. | enter the following connection information where Cisco Unified Presence Server is<br>. These fields must be filled in to proceed. |   |
|                        | Server Address:                                                                                                    |   |
|                        | 10.201.217.4                                                                                                    |   |
|                        | Domain:                                                                                                    |   |
|                        | amitdomain.test.com                                                                                                    |   |
|                        | Cisco Unified Presence User Name:                                                                                                 |   |
|                        | nupurk                                                                                                    |   |
|                        | Cisco Unified Presence Password:                                                                                                  |   |
|                        | ••••••                                                                                                    |   |
| InstallShield          |                                                                                                    |   |
| instalioniola -        | < Back Next > Cancel                                                                                                    |   |

6. Choisissez l'emplacement d'installation approprié. Cliquez sur **Next** (Suivant).

| Cisco Unified Attendant Console Standard - In                                | nstallShield Wizard             | ×             |
|------------------------------------------------------------------------------|---------------------------------|---------------|
| Choose Destination Location<br>Select folder where setup will install files. |                                 |               |
| Setup will install Cisco Unified Attendant Cons                              | ole Standard in the following   | folder.       |
| To install to this folder, click Next. To install to<br>another folder.      | a different folder, click Brows | se and select |
| Destination Folder<br>C:\Program Files (x86)\Cisco\<br>InstallShield         |                                 | Browse        |
|                                                                              | <pre></pre>                     | Cancel        |

7. Examinez les informations saisies lors des étapes précédentes. Si tout semble correct, cliquez sur **Suivant** pour terminer l'installation.

| Cisco Unified Attendant Console Standard - InstallShield Wizard                                                                                                    | ×                 |
|----------------------------------------------------------------------------------------------------|-------------------|
| Start Copying Files<br>Review settings before copying files.                                                                                                    | 22                |
| Setup has enough information to start copying the program files. If you want to revi<br>change any settings, click Back. If you are satisfied with the settings, click Next to<br>copying files. | iew or<br>) begin |
| Current Settings:                                                                                                    |                   |
| Install Path: C:\Program Files (x86)\Cisco\<br>Machine Information<br>Machine Name:<br>System Type: 64-Bit Operating System<br>Selected Language: English                                        | * III             |
| CCM Information<br>CCM IP Address: 10.201.217.3                                                                                                    | +                 |
| 4                                                                                                    | P                 |
| nstallShield                                                                                                    | Cancel            |

8. Redémarrez le PC Windows une fois l'installation terminée. Cliquez sur **Finish** afin de démarrer le redémarrage de l'ordinateur.

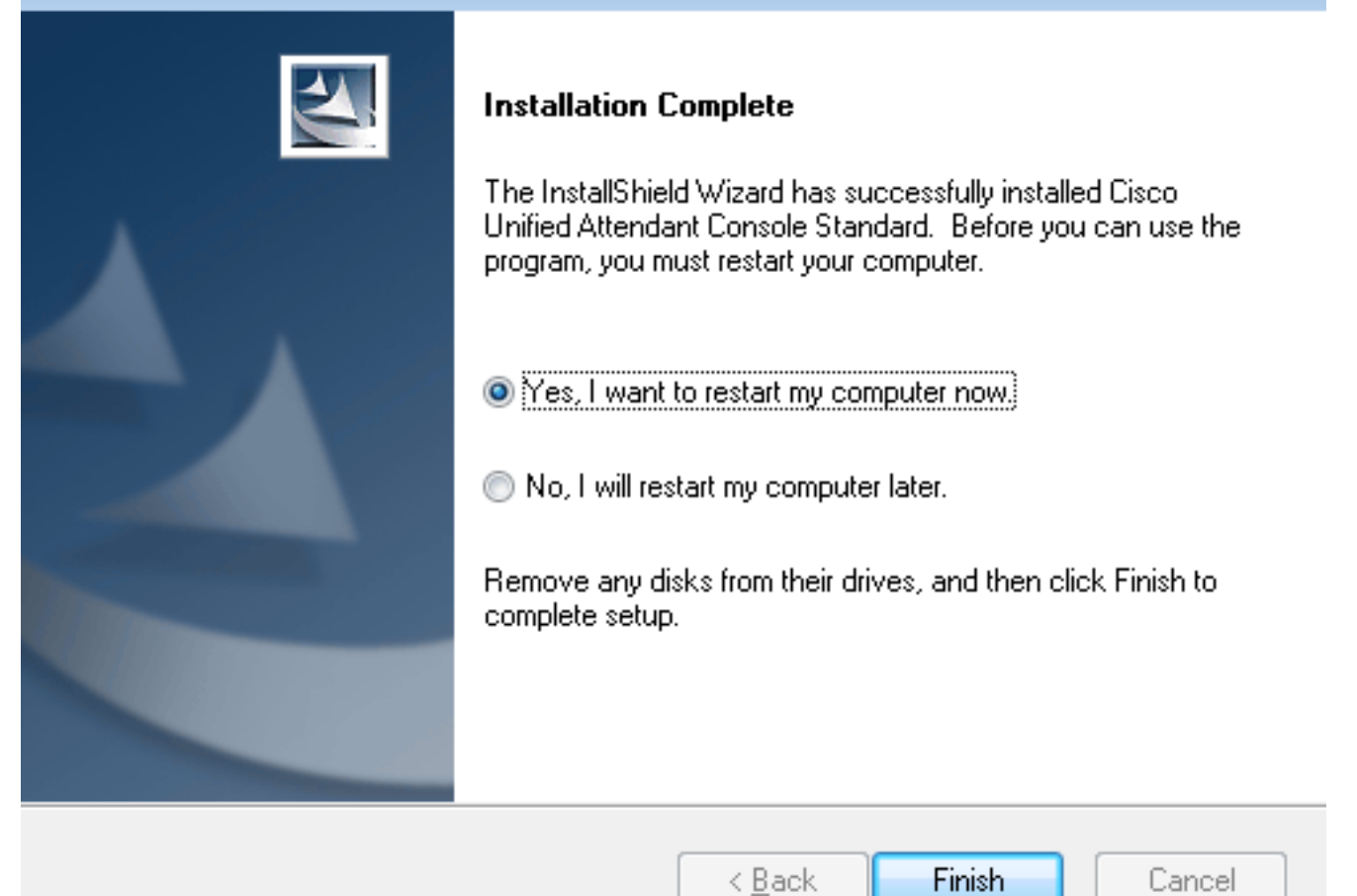

9. Une fois le PC opérationnel après le redémarrage, double-cliquez sur l'icône Cisco Unified Attenant Console standard 10.5 afin de lancer le logiciel. Saisissez le poste de l'opérateur.Dans cet exemple, l'UID de l'opérateur est « nupurk » et l'extension est « 1008 ». Dès que le numéro de poste est entré, le fournisseur de services de téléphonie mobile résout les informations sur le périphérique. Ceci est fourni uniquement avec l'ID utilisateur de l'application que le TSP utilise (cela vient de l'étape 1) afin de contrôler ce périphérique. Il suffit de cliquer sur le périphérique une fois les informations du périphérique trouvées. La connexion se fait automatiquement.Note: L'avertissement rouge est standard et attendu. Il s'agit d'une référence permettant à l'opérateur de s'assurer qu'il sélectionne le poste approprié.

| Attendar             | Cisco Unified<br>It Console Stand                       | dard  |
|----------------------|---------------------------------------------------------|-------|
|                      | ୍ 1008 🛛 🖾                                              |       |
| Extension            | Device Name                                             |       |
| 1008                 | SEPF84F57940109                                         |       |
|                      |                                                         |       |
|                      |                                                         |       |
|                      |                                                         |       |
| If you are unsure wh | ch device to use, please contact your system administra | itor. |

### Vérification

Si tout se passe comme prévu conformément aux étapes de la section Configurer, cet écran de connexion s'affiche. Le répertoire contenant les informations de présence s'affiche dès que la synchronisation avec CallManager est terminée. Le processus de synchronisation d'annuaire est généralement très rapide.

| Gace Uni                                   | Cauco Unified Attendent Console Standard |                       |                    |            |       |                  | - F 💽       |             |          |   |
|--------------------------------------------|------------------------------------------|-----------------------|--------------------|------------|-------|------------------|-------------|-------------|----------|---|
| chinate. File Edit View Call Controls Help |                                          |                       |                    |            |       |                  |             |             |          |   |
| Call                                       | Control                                  |                       |                    |            |       | Parked C         | alls        |             |          | × |
| 01                                         | 908                                      |                       |                    |            |       | C Park Extension | ÷ Caller ID | C Parked By | Duration |   |
|                                            |                                          |                       |                    |            |       |                  |             |             |          |   |
|                                            |                                          |                       |                    |            |       |                  |             |             |          |   |
|                                            |                                          |                       |                    |            |       |                  |             |             |          |   |
|                                            |                                          |                       |                    |            |       |                  |             |             |          |   |
|                                            |                                          |                       |                    |            |       |                  |             |             |          |   |
| 0,                                         | Search the Directory or E                | nter a Number to Call | Search Preferences |            |       |                  |             |             |          |   |
| Search                                     | h Results Directory                      | F                     |                    |            |       |                  |             |             |          |   |
|                                            | Last Name                                | © First Name          | © Telephone        | Department | Notes |                  |             |             |          |   |
| $\sim$                                     | kumar 🕴                                  | nupur                 | 1008               | tac        |       |                  |             |             |          |   |
|                                            | abcd                                     | test                  | 9272056757         |            |       |                  |             |             |          |   |
|                                            | assistant                                | assistant             |                    |            |       |                  |             |             |          |   |
|                                            | lant                                     | test1                 |                    |            |       |                  |             |             |          |   |
|                                            | manager                                  | manager               |                    |            |       |                  |             |             |          |   |
|                                            | kumar                                    | ant                   |                    |            |       |                  |             |             |          |   |
|                                            | i kunar                                  | samaira               | 2123291002         |            |       |                  |             |             |          |   |

## Dépannage

Il n'existe actuellement aucune information de dépannage spécifique pour cette configuration.

### Informations connexes

- Guide d'administration de CUAC 10.5 Standard Edition
- Support et documentation techniques Cisco Systems